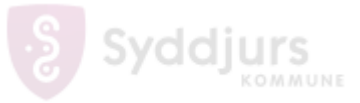

| Fase         | Forklaring                                                                                                    | Navigation                                                                                                    |
|--------------|----------------------------------------------------------------------------------------------------|----------------------------------------------------------------------------------------------------|
| Åben App     | Start med at åben Carsharing<br>appen.                                                                                                    | ○. ○<br>○ ○<br>○ ○                                                                                              |
| Brugernavn   | Skriv din mail er hvor du skal<br>indtaste brugernavn og klik<br>"Continue".                                                                        | CONTINUE                                                                                                    |
| Login portal | Klik på <b>"Go To Syddjurs Kommune</b><br>Login Portal".                                                                                            | mkbo<br>Password<br>Forgot password?<br>Go To Syddjurs Kommune Login Portal >                                   |
| Login fejl   | Hvis du får en hvid skærm, eller<br>appen blot står og snurrer,<br>så luk appen og bliv ved med at<br>prøve igen, ellers fortsæt til næste<br>step. | NB: Fejlen kan opstå flere gange. Fortsæt<br>et par gange. Hvis ikke den kommer så<br>vent lid tid og prøv igen |
| Login        | Så skal du login med din Syddjurs<br>mail og adgangskode.<br>Hvis du har to faktor godkendelse<br>skal du følge denne procedure<br>som normalt.     | Log på<br>hogen@example.com<br>Adgangskode<br>Log på                                                            |